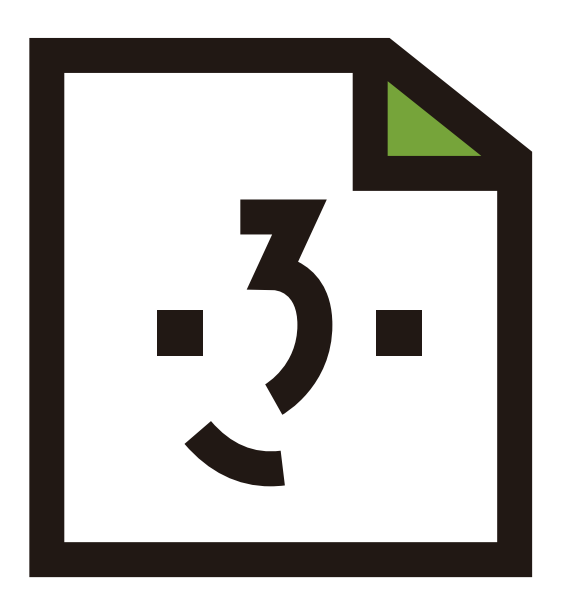

# ふくしワザの説明書

# 目次

ABOUT ふくしワザとは

- 01 | ふくしワザについて、ふくしワザのトップページ
- 02 | 事業所それぞれのマイページ
- 03 | 商品やサービスのページ

### HOW TO 登録のしかた

- 04 | 事業所の登録申請
- 07 | 商品やサービスの登録について
- 10 | 登録した商品 / サービスの情報を編集したいとき
- 11 | 登録した商品を削除したいとき WEB について問い合わせをしたいとき

■ ふくしわざってどんな WEB サイト?

「ふくしワザ」は神戸市内にある、みなさんの事業所の情報(得意な仕事、おすすめの商品、取り扱い店の紹介、イベ ント情報など)を掲載することができるWEBサイトです。「こんなお仕事を受けることができます!」という、 カタログのように企業とのお仕事の機会を生み出すような仕組みはもちろん、事業所同士がお互いのこ とを知り、これまで以上の交流が可能になる仕組みのサイトです。

## ■ どんな情報がユーザーに届くの?

事業所の情報や、お願いできるお仕事の内容や商品を登録することができます。登録した内容は地図や 商品カテゴリーごとに検索することも可能です。

## ふくしワザのトップページ

「https://fukushiwaza.jp/」を入力すると、ふくしワザの TOP ページへアクセスできます。 ふくしワザを利用するユーザーはページ上部の検索窓から、求めているサービスや商品を検索するか、 「福祉事業所を探す」より①地域から探す、②モノから探す、③作業から探すの3つの方法で事業所やサー ビス、商品を探すことができます。

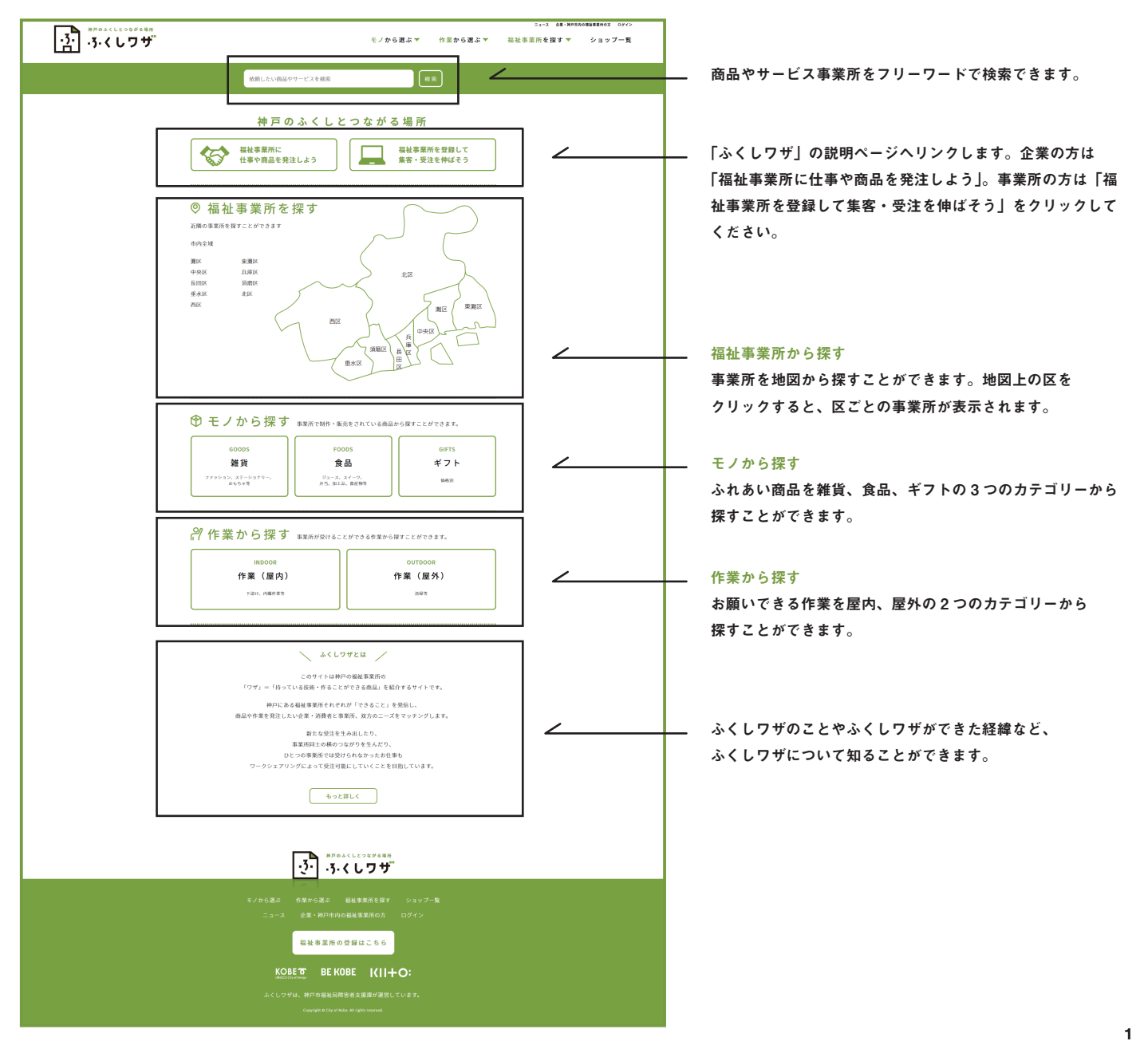

## 事業所それぞれのマイページ

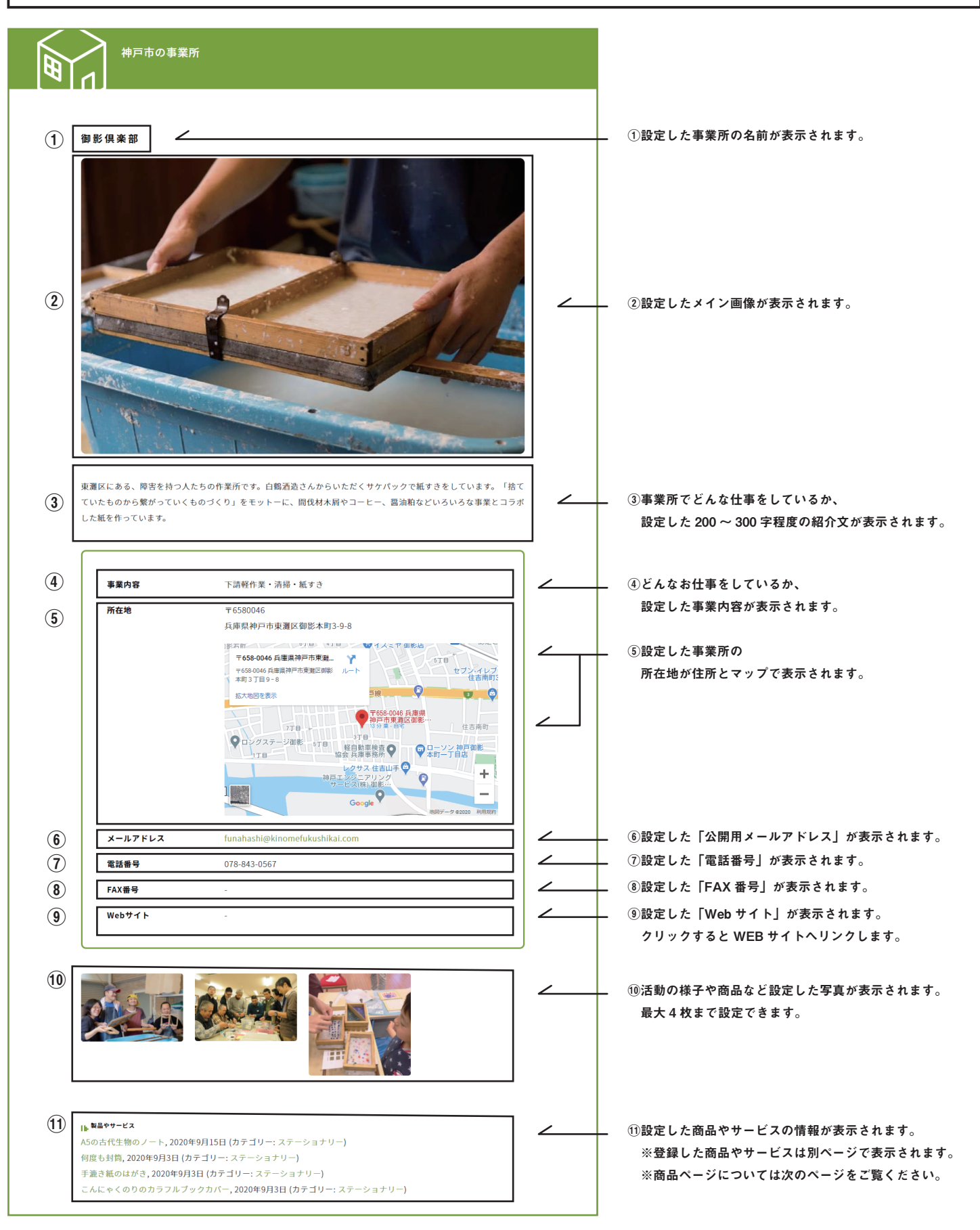

| 商    | 品やサービス                                                              | のページ                                                                                            |                     |                                                                                                    |
|------|---------------------------------------------------------------------|-------------------------------------------------------------------------------------------------|---------------------|----------------------------------------------------------------------------------------------------|
|      | 12<br>何度も封筒<br>手握9年で95月前にこんにゃく(                                     |                                                                                                 | 2                   | . ⑫設定した商品の名前と<br>キャッチコピーが表示されます。                                                                                                    |
| (16) | 「日本の                                                                | 13)<br><sup>●安田県田</sup><br>何度も封筒<br>14)<br>400 <sub>円 (後期)</sub><br>15)<br>最低注文数:1<br>「 ♥ ⑨ ⑫ ☞ |                     | <ul> <li>①設定した商品の名前と事業所名が表示されます。</li> <li>④設定した商品の値段が表示されます。</li> <li>⑤設定した最低注文数が表示されます。</li> <li>閲覧者がこのページを SNS でシェアするための<br/>ショートカットボタン</li> </ul> |
|      |                                                                     |                                                                                                 |                     | <ul> <li>⑩⑦設定した商品写真が表示されます。</li> <li>メイン画像を含めて最大5枚まで設定できます。</li> </ul>                                                                               |
| 18   | ▶ <b>商品について</b><br>手漉き紙の封筒にこんにゃくのり <sup>。</sup><br>とっておきの手紙を出すときや手¥ | でお花紙を貼るととても丈夫になりました。<br>食しの小さな贈り物、通い袋などにいかがでしょう。                                                |                     | 18設定した商品についての説明文が表示されます。                                                                                                    |
| 19   | ▶ 発注、購入について                                                         |                                                                                                 |                     | ⑩設定した発注や購入についての                                                                                                    |
|      | <mark> ▶ ご願入のお問い合わせ</mark><br>ご購入・ご発注や商品/サービス<br>ます)                | へのお問い合わせはこちらからご連絡ください。(×すべての                                                                    | 項目が入力必須となり          | 汪恵又が表示されます。                                                                                                    |
|      | お問い合わせの種類                                                           | ●注文 ○お問い合わせ                                                                                     |                     |                                                                                                    |
|      | お名前                                                                 |                                                                                                 |                     |                                                                                                    |
|      | メールアドレス                                                             | *確認のためもう一度ご入力ください。                                                                              |                     |                                                                                                    |
|      | 電話番号                                                                |                                                                                                 |                     |                                                                                                    |
|      | ご発注、お問い合わせについて                                                      | ここにご発注の内容(商品の数量など)やお問い合わせの内容<br>「こういったことはできますか」といったご相談も受け付けて                                    | を入力してください。<br>おります。 |                                                                                                    |
|      |                                                                     |                                                                                                 |                     |                                                                                                    |
|      |                                                                     | 送信する                                                                                            |                     |                                                                                                    |
|      |                                                                     |                                                                                                 |                     |                                                                                                    |

以下の内容を入力・送信することで商品やサービスについて注文や問い合わせをすることができます。

お問い合わせの種類 注文者の名前 メールアドレス 注文者の電話番号 発注、問い合わせについて

内容を入力し
送信する
ボタンを押すと設定いただいたアドレスに商品の発注・問い合わせについてメールが届きます。

※メールを送信した段階では商品の発注とはなりません。

届いたメールを確認して、注文者に在庫、納期、日程調整などをお返事いただくようお願いします。

#### 事業所の登録申請

「ふくしワザ」を利用する前に、まずは事業所の基礎情報を登録します。登録画面からアカウントを取得 し、商品やサービスの登録を行います。

#### 【登録方法】

Т

トップページ最下部の「福祉事業所の登録はこちら」をクリック→ 2 「事業所登録申請」のページの項目を入力します→ 3 4 登録メールアドレスに「【ふくしワザ】登録ありがとうございます」という件名のメールが届きます→ 5 事務局の登録情報の承認が完了ようすると「【ふくしワザ】ご登録申請が承認されました」というメールが届き「ふくしワザ」のマイページを利用できるようになります。

Inttps://fukushiwaza.jp/registration」にアクセスまたは、ふくしワザの TOP ページ最下部の
 福祉事業所の登録はこちら をクリック

| ・3・、くしワサ                                                                                                    |
|----------------------------------------------------------------------------------------------------|
| モノから選ぶ 作業から選ぶ 福祉事業所を探す ショップ一覧<br>ニュース 企業・神戸市内の福祉事業所の方 ログイン                                                             |
| 福祉事業所の登録はこちら                                                                                                    |
| KOBEで BE KOBE KII+O:<br>wetCoCrydwaw<br>ふくしワザは、神戸市福祉品障害者支援課が運営しています。<br>Copyright © City of Kabe. All rights reserved. |

2「福祉事業所の登録はこちら」を押すと下記ページへリンクします。ご登録いただいた内容のうち、ページ2の「事業所それぞれのマイページ」の項目に反映される個所については、同じ数字を記載しています。

|                                                                                                    |     |   | <br>事業所の種類を入力します。<br>A型、B型など該当する種類を入力ください                    |
|----------------------------------------------------------------------------------------------------|-----|---|--------------------------------------------------------------|
| 事業所のみなさまへ<br>こちらのページから事業所情報を登録することができます。以下の項目をご入力のうえ、お申し込みください。お申し<br>込みの受付後、あらためて事務局よりご連絡を差し上げます。 |     |   | <br>❶事業所の名前を入力します。                                           |
| 事業所の種別<br>就労継続支援B型など                                                                               | ] _ | ╝ | <br>ユーザー名を半角英数字で入力します。<br>登録後、変更することが <mark>できない</mark> ので、  |
| 事業所名"<br>                                                                                          | ] _ |   | <br>確認して入力してください。<br>登録用のメールアドレスを入力します。                      |
| エーラーム<br>半角突数字で入力してください<br>登録メールアドレス*                                                              | ]   |   | ログイン時に使用します。                                                 |
| 登録メールアドレス (確認用) *                                                                                  |     |   |                                                              |
| 公開用メールアドレス*<br>パフロード*                                                                              | ]   |   | <br>●公開用のメールアドレスを入力します。<br>お問い合わせが届いた時に確認できる                 |
| 半角英数字と半角記号を使ってできるだけ復確にしてください<br>パスワード (確認用)*                                                       |     |   | アドレスをご入力ください。                                                |
| 次ページに続きます                                                                                          | ]   | L | <br>パスワードを半角英数字と半角記号を使用<br>できるだけ複雑に設定してください。<br>ログイン時に使用します。 |

|     | 地域* □ 車轄区                                          |          | ❺事業所のある地域を選択してください。            |
|-----|----------------------------------------------------|----------|--------------------------------|
|     |                                                    |          | ※複数個所に事業所がある場合は複数個所に           |
|     | □ 中央区<br>□ 兵庫区                                     |          | チェックをすることが可能です。                |
|     |                                                    |          | Windouws の場合 [「Ctrl」、Mac の場合「3 |
|     |                                                    |          | キーを押しながら選択してください。              |
|     | □北区<br>□ 西区                                        |          |                                |
| ١   | 郵便當号*<br>例:000-0000                                |          | ━━━ ❺郵便番号を入力してください。            |
| Ī   | 都道府県<br>兵庫県                                        |          | ━━━ ❺都道府県を入力してください。            |
| ן י | 住所1*                                               |          | ❺都道府県に次ぐ住所を入力してください。           |
| Ī   | 住所2<br>2時60年1月                                     |          | ❺建物名や部屋番号を入力してください。            |
|     | 22初日は (二) (1) (1) (1) (1) (1) (1) (1) (1) (1) (1   |          |                                |
| '   | 例: 078-000-0000                                    |          | <b>●</b> 事業所の連絡先として電話番号を       |
| Ē   | ウェブサイト                                             |          | 入力してくたさい。                      |
| L   |                                                    | <        | ⑨事業所の WEB サイトがあれば URL を        |
|     | 事業所の紹介                                             |          | 入力してください。                      |
|     |                                                    |          | ❸事業所の紹介文を 200 ~ 300 字程度で       |
|     |                                                    |          | 入力してください。                      |
|     |                                                    | 1        | ※事業所の紹介文については、市民の方や企           |
| Ē   | 事業内容                                               |          | 業等に向け、各事業所で取扱い可能な商品            |
|     | 製造している商品や対応しているサービスなど                              |          | 役務等を PR する目的で作成してください。         |
|     |                                                    | 2        | ❹事業所で製造している商品やサービスを            |
|     |                                                    |          | 入力してください。                      |
| ٦   | 事業所のメイン画像<br>ファイルを選択<br>選択されていません                  |          | ──── ❷作業の様子や事業所の紹介となる写真を       |
| ŧ   |                                                    |          | 選択してください。メイン画像として使用            |
| 1   | ファイルを選択選択されていません                                   |          | することができます。                     |
|     | 事業所の紹介画像2<br>ファイルを選択 選択されていません                     |          | ※画像は JPEG ファイルや PNG ファイルを      |
|     | 事業所の紹介画像3                                          |          | 選択してください。                      |
|     | ファイルを選択 選択されていません                                  |          | ∩の作業の様子や事業所の紹介となる写直を           |
|     | 事業所の紹介画像4<br>ファイルを選択 選択されていません                     |          | 選択してください。最大4枚まで使用する            |
| ř   | □ 利用規約に同意します(クリックで規約を表示します。まだサービス開発中につき、利用規約についてはひ | 女訂の可     | ことができます                        |
|     | 能性があります。改訂した場合にはご連絡を差し上げます。)                       |          | ここがじきより。                       |
|     |                                                    |          | ※回豚は JPEU ノアイルヤ PNU ノアイルを      |
|     | よぜん reCAPTCHA<br>プライバミー - 利用期約                     |          | 選択してくたさい。                      |
| _   | 登録                                                 |          | ※1 ファイルあたり 5MB 以内を目安に          |
|     | *必须项目                                              |          | アッノロートレ(くたさい。                  |
|     |                                                    |          | 入力した内容に誤りがなければ、利用規約を           |
|     |                                                    |          | 確認した後「利用規約に同意します」と「私           |
|     |                                                    |          | はロボットではありません」にチェックをい           |
|     |                                                    |          | れてください。                        |
|     | □────────────────────────────────────              | 由請が完了します |                                |

・ユーザー名以外の項目は後から変更することが可能です。

3 申請が完了すると、画像のような「登録ありがとうございます。」のページが表示されます。 事務局からの登録情報確認の後に登録完了となりご利用いただけます。 ※登録情報確認まで数日いただく場合がございます。

| .3. | 事業所揭載申請 |                                                                                                    |
|-----|---------|----------------------------------------------------------------------------------------------------|
|     |         | 事業所のみなさまへ<br>こちらのページから事業所情報を登録することができます。以下の項目をご入力のうえ、お申し込みください。お申し<br>込みの受付後、あらためて事務局よりご連絡を差し上げます。 |
|     |         | ご登録ありがとうございます。                                                                                     |
|     |         | 事務局が申請を承認するまで今しばらくお待ちくださいませ。<br>承認が完了しましたら、ご連絡を差し上げます。                                             |

 登録メールアドレスに「info@fukushiwaza.jp」から
 「【ふくしワザ】登録ありがとうございますという」件名のメールが届きます。
 ※ドメイン指定受信など設定されている場合は上記のアドレスを受信できるようにお願いします。
 ※このメールに、ふくしワザへのログインに必要な「ユーザー名」と「パスワード」が記載されています。
 印刷やメモをするなどして、削除せずに保管してください。
 ※ご使用のメールソフトにより表示画面は異なります。

▽受信 | ● 伊成 | ● □ チャット 急 アドレス板 | ◎ タグ ● □ クイックフィルタ v t\_ v ▶●タグを検索 すべて 差出人 ふくしりザ <info@fukushiwaza.jp> 🏠 名 【ふくしワザ】ご登録ありがとうございます 宛先 **(自分)** . \*\* ふくしワザへのご登録ありがとうございます。 登録申請を受け付けました おって事務局がご登録を承認次第、自動的にメールが届きます。 ユーザー名: パスワード: このメールは、ふくしワザへのログインのために必要なユーザー名とパスワードが記載されています。 削除せず印刷するなど、大切に保管してください。 ※事務局は利用ユーザーのパスワードを知ることができません。 ふくレワザ https://fukushiwaza.jp/ ふくしワザは神戸市保健福祉局障害福祉部障害者支援課が運営しています。

5 事務局の登録情報の確認承認が完了すると「【ふくしワザ】ご登録申請が承諾されました」という件名の メールが届き「ふくしワザ」のマイページを利用ができるようになります。

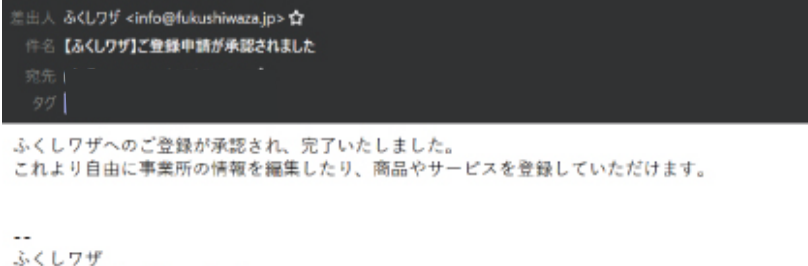

ふくしフッチ https://fukushiwaza.jp/ ふくしワザは神戸市保健福祉局障害福祉部障害者支援課が運営しています。

商品やサービスの登録について

ふくしワザの登録が完了後、商品・サービスの登録ができるようになります。

┃「https://fukushiwaza.jp/」を入力し、ふくしワザのトップページから、マイページにログインします。

| +戸のふくしとつながる場所<br>- <b>う・くしワサ</b> | モノから選ぶ ▼                          | 作業から選ぶ 🍷   | =ュース 企業・神戸市内の<br>福祉事業所を探す ▼   | <sup>福祉事業所の方</sup> ロヴィン<br>ショップー覧 |
|----------------------------------|-----------------------------------|------------|-------------------------------|-----------------------------------|
| 依頼したい                            | 商品やサービスを検索                        |            | 検索                            |                                   |
| 神 戶<br>福祉事業所<br>仕事や商品            | <b>5 の ふ く し と</b><br>に<br>を発注しょう | とつ な が る : | 場 所<br>祉事業所を登録して<br>客・受注を伸ばそう |                                   |

▶ 登録した「ユーザー名またはメールアドレス」と「パスワード」を入力し、ログインします。

| ふくしワザ事業所ログイン                                                                                                    |  |
|----------------------------------------------------------------------------------------------------|--|
| I)       ユーザー名またはメールアドレス         I)       ノスワード         ご笑いた          上に表示された文字を入力してください。         ログイン状態を保守する                                                 |  |
| 入力が完了したら       ログイン         ボタンを押します。       」         ランダムで表示される文字を入力します。       」         設定したパスワードを入力します。       」         ユーザー名もしくは、登録メールアドレスを入力します。       」 |  |

「新しい商品の登録」をクリックします。 ※商品・サービスごとに登録をしてください。
■ #F04<(L20ながる場所 ・3・くしワザ\*\* モノから覧ぶ ▼ 作業から選ぶ ▼ 福祉事業所を探す ▼ ショッフー覧 → BUSCOU
▲くしワザ事業所ログイン
▲くしワザ事業所ログイン
商品/サービスの一覧
新しい商品の登録
事業所情報の変更 パスワードの変更 ログアウト
こんにちは さん クリックしてログアウト

登録したい商品・サービスの情報を項目に沿って入力します。

ご登録いただいた内容のうち、ページ3の「商品やサービスのページ」の項目に反映される個所については、同じ数字を記載しています。

| -3-<br>商品/サービスの一覧                                 |                                                                                                    |    | - <b>伊</b> 遼商品・サービスの名前を入力します。<br>ユーザーに伝わりやすい商品名を入力ください。                       |
|---------------------------------------------------|----------------------------------------------------------------------------------------------------|----|-------------------------------------------------------------------------------|
| 商品/サービスの一覧 夏                                      | にい商品の登録 事業所情報の変更 パスワードの変更 ログア                                                                                                    | ウト |                                                                               |
| 商品またはサービスの名前*     商品とサービスのどちらです     商品とサービスのどちらです | か? ○商品                                                                                                    |    | - 商品かサービスかを選択してください。                                                          |
| *<br>カテゴリ*                                        | ○サービス<br>未分類<br>▲                                                                                                    |    | モノから選ぶ、作業から選ぶに分類されます。                                                         |
|                                                   | モノから選ぶ<br>発行<br>ファッション/衣類<br>季節商品<br>キャンドル<br>がばん/ボーチ<br>アクセサリー<br>ステーショナリー<br>名利<br>生活経費<br>おもちゃ<br>食品<br>ジュース<br>平<br>変量取できます(WindowsではCtr/キー、Marではcommand年ーを使しながらクリッ ペ) |    | カテゴリを入力ください。Windouwsの場合「Ctrl」<br>Mac の場合「∺」キーを押しながら選択することで、<br>複数選択することも可能です。 |
| <b>問い合わせ先メールアドレス</b> *                            | 注文や問い合わせの高口になるメールアドレスを入力してください 必ず半身で入力してく<br>ださい                                                                                                    |    | 商品へのお問い合わせを受け取る<br>メールアドレスを入力してください。                                          |
| キャッチコピー・                                          | 20学以内で最高またはサービスの特徴をまとめてください                                                                                                    |    | <ul> <li>・・・・・・・・・・・・・・・・・・・・・・・・・・・・・・・・・・・・</li></ul>                       |

次ページに続きます

| 13     | 紹介*                                      | BB → B I E E G E ± d E X E                                                                                                    |  | ■■■■■■■■■■■■■■■■■■■■■■■■■■■■■■■■■■■■                                   |
|--------|------------------------------------------|----------------------------------------------------------------------------------------------------|--|------------------------------------------------------------------------|
| 0      | 発注、購入について                                | 武品またはサービスの紹介をしてください (文字数の範囲はありません)     「     取落 ▼ B I 臣 臣 44 臣 主 ほ ♂ 至 ※ 量                                                                                                    |  | ■ ■ ●発注についての注意点や送料、<br>お支払い方法について記入してください。<br>商品ページの「ご購入のお問合せ」に表示されます。 |
| @ [    | 価格(税抜)                                   | メージング (1995) (1995) (1905) (1905) (1905) (1905) (1905) (1905) ( |  | ❹商品・サービスの価格を税抜きで入力してください。                                              |
| •<br>• | 最低注文数                                    | 円(税限)                                                                                                    |  | ── ●商品・サービスの最低注文数を入力してください。                                            |
| 0      | メイン画像                                    | 画像を選んでください<br>表示は正方形になります/ 3M&以内                                                                                                    |  |                                                                        |
|        | 紹介画像 1枚目                                 | 画像を選んでください<br>表示は正方形になります/3M400内                                                                                                    |  | ※1 商品につき5枚まで写真を選択できます。<br>※写真の表示は正方形になります。                             |
| Ø      | 紹介画像 2枚目                                 | 画像を選んでください<br>表示は正方形になります/3M6以内                                                                                                    |  | ※ 写具のサイスは 3MB 以内のものをご使用くたさい。                                           |
|        | 紹介画像 3枚目                                 | <ul> <li>画像を選んでください</li> <li>表示は正方形になります/3M8以内</li> </ul>                                                                                                    |  |                                                                        |
|        | 紹介画像 4枚目                                 | 画像を選んでください<br>表示は正方形になります/3M400内                                                                                                    |  |                                                                        |
|        |                                          | 登録する                                                                                                    |  |                                                                        |
|        |                                          | 下書きとして保存/非公開にする                                                                                                    |  |                                                                        |
| 下語     | 書きとして保存/非公開<br>開せずに下書きとして保<br>完てしたら 登録する | にする<br>ボタンをクリックすると、<br>存したり、一時的に公開したりすることができます。<br>ボタンをクリックすることで商品が公開されます。                                                                                                    |  | 1                                                                      |
| 入力が    | 元」したり 豆球する                               | 小ダノをソリツクすることで商品が公開されます。                                                                                                    |  |                                                                        |

・\* が付いている項目は必須項目となります。登録が完了しない場合は \* の入力が出来ているか今一度ご確認ください。

・内容は後から変更することが可能です。

# ■ 登録した商品 / サービスの情報を<mark>変更</mark>したいとき

ログイン後、「商品 / サービスの一覧」をクリックします。

|                                                  |          |          | ニュース 企業・神 | 戸市内の福祉事業所の方 マ | イページ ログアウト |
|--------------------------------------------------|----------|----------|-----------|---------------|------------|
| *戸のふくしとつまがる場所<br>・ <u>う</u> ・う・くしりサ <sup>™</sup> | モノから選ぶ 🔻 | 作業から選ぶ 🔻 | 福祉事業所を探す▼ | ショップ一覧        | お問い合わせ     |
| - <b>3</b> - ふくしワザ事業所                            | 所ログイン    |          |           |               |            |
| 前品/サービスの一覧<br>こんにちは kiito さん<br>クリックしてログアウト      | 新しい商品の登録 | 事業所情報の変更 | パスワードの変更  | ログアウト         |            |

該当商品の「Edit」をクリックします。

| .3. | 商品/サービスの一覧                          |          |               |            |  |
|-----|-------------------------------------|----------|---------------|------------|--|
|     | 商品/サービスの一覧<br>You have created 1 投稿 | 新しい商品の登録 | 事業所情報の変更 パスワー | ドの変更 ログアウト |  |
|     | Title                               | Status   | Options       |            |  |
|     | KIITO珈琲                             | Live     | Edit Delete   |            |  |

商品情報を変更し、「更新する」をクリックします。

| 紹介画像 2枚目 | 画像を選んでください<br>表示は正方形になります/ <i>3MB</i> 以内 |
|----------|------------------------------------------|
| 紹介画像 3枚目 | 画像を選んでください<br>表示は正方形になります/ <i>3MB</i> 以内 |
| 紹介画像 4枚目 | 画像を選んでください<br>表示は正方形になります/ <i>3MB</i> 以内 |
|          | 更新する                                     |
|          | 下書きとして保存/非公開にする                          |

■登録した商品 / サービスの情報を削除したいとき

ログイン後、「商品 / サービスの一覧」をクリックします。

| ・う・くし                   | <sup>:がる場所</sup><br>フサ <sup>***</sup> | モノから選ぶ 🔻     | 作業から選ぶ ▼ | =ュース 企業・≹ | <sup>FF市内の福祉事業所の方 マイベージ ログアウト<br/>ショップー覧 お買い合わせ</sup> |
|-------------------------|---------------------------------------|--------------|----------|-----------|-------------------------------------------------------|
| • <b>3</b> •            | <i>、</i> ワザ事業所                        | <b>íログイン</b> |          |           |                                                       |
| 雨品/サー<br>こんにちは<br>クリックし | ・ビスの一覧<br>t kiito さん<br>,てログアウト       | 新しい商品の登録     | 事業所情報の変更 | パスワードの変更  | ログアウト                                                 |

該当商品の「Delete」をクリックします。

| • <b>3</b> • | - ビスの一覧               |          |          |          |       |
|--------------|-----------------------|----------|----------|----------|-------|
|              | 商品/サービスの一覧            | 新しい商品の登録 | 事業所情報の変更 | パスワードの変更 | ログアウト |
|              | You have created 1 投稿 |          |          |          |       |
|              | Title                 | Status   | Options  |          |       |
|              | KIITO珈琲               | Live     | Edit De  | elete    |       |

# ■ WEB について問い合わせをしたいとき

トップページの「お問い合わせ」をクリック(ログインしている状態でのみ表示されます。)

| ・う・くしワザ                                                               | モノから選ぶ 🔻 作業から選ぶ 🔻                         |                                  |
|-----------------------------------------------------------------------|-------------------------------------------|----------------------------------|
|                                                                       | 依頼したい商品やサービスを検索                           | 検索                               |
| 福仕                                                                    | <b>神戸のふくしとつな</b><br>i祉事業所に<br>:事や商品を発注しょう | がる場所<br>福祉事業所を登録して<br>集客・受注を伸ばそう |
| <ul> <li>福祉事</li> <li>近隣の事業所を探すこ</li> <li>市内全域</li> <li>灘区</li> </ul> | <b>業所を探す</b><br><sup>ことができます</sup>        |                                  |